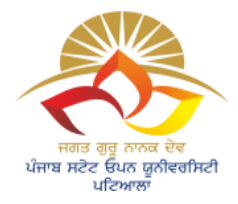

# Ref.No/ PSOU/ COE/184

Dated: 30/11/2022

# ਪਬਲਿਕ ਨੋਟਿਸ

ਸਮੂਹ ਵਿਦਿਆਰਥੀਆਂ ਨੂੰ ਸੂਚਿਤ ਕੀਤਾ ਜਾਂਦਾ ਹੈ ਕਿ UGC ਦੀਆਂ ਗਾਈਡਲਾਈਨ ਅਨੁਸਾਰ Digilocker ਅਤੇ ABC Portal ਤੇ Register ਕਰਕੇ ਲੋੜੀਂਦੀ ਜਾਣਕਾਰੀ ਹੇਠਾ ਦਿੱਤੇ Google form ਵਿੱਚ 06.12.2022 ਤੱਕ ਭਰਨੀ ਯਕੀਨੀ ਬਣਾਈ ਜਾਵੇ:

## 1) FOR COLLEGE STUDENTS:

- a) January 2022 Cycle https://forms.gle/tph7jcqh2GKEgGhr7
- b) July 2022 Cycle <u>https://forms.gle/LLktEvXgnenh5hdx5</u>

### 2) FOR UNIVERSITY STUDENTS:

- a) July 2021 Cycle <u>https://forms.gle/vVXdnGGBTkouDnnq5</u>
- b) January 2022 Cycle <u>https://forms.gle/iDRq7nzEjbjabYks5</u>
- c) July 2022 Cycle <u>https://forms.gle/GNCWdMS8fV7rCPTy6</u>

Digilocker ਅਤੇ ABC Portal ਤੇ Register ਕਰਨ ਸਬੰਧੀ Step ਦੀ PDF file ਵਿਦਿਆਰਥੀਆਂ ਦੀ ਸਹੂਲਤ ਲਈ ਨਾਲ ਨੱਥੀ ਕੀਤੀ ਜਾਂਦੀ ਹੈ। ਇਹ PDF file ਯੂਨੀਵਰਸਿਟੀ ਦੇ ਵੈਬਲਿੰਕ (<u>https://psou.ac.in/downloads</u>) ਤੇ ਵੀ ਉਪਲੱਬਧ ਹੈ। ਉਪਰੋਕਤ ਦੇ ਸਬੰਧ ਵਿੱਚ ਕਾਲਜ ਕੋਆਰਡੀਨੇਟਰ ਅਤੇ ਯੂਨੀਵਰਸਿਟੀ ਦੇ ਸਕੂਲ ਕੋਆਰਡੀਨੇਟਰ ਵਲੋਂ ਕੋਆਰਡੀਨੇਟ ਕੀਤਾ

ਜਾਵੇਗਾ।

Controller of Examinations Jagat Guru Nanak Dev Punjab State Open University Patiala

### Academic Bank of Credits (ABC)

(Student Process Flow)

- 1. Create ABC ID through ABC Portal (<u>https://abc.gov.in/</u>).
  - Sign In to your account via Digilocker Credentials.
  - If you don't have account on Digilocker Create your account on digilocker (<u>https://www.digilocker.gov.in/</u>).

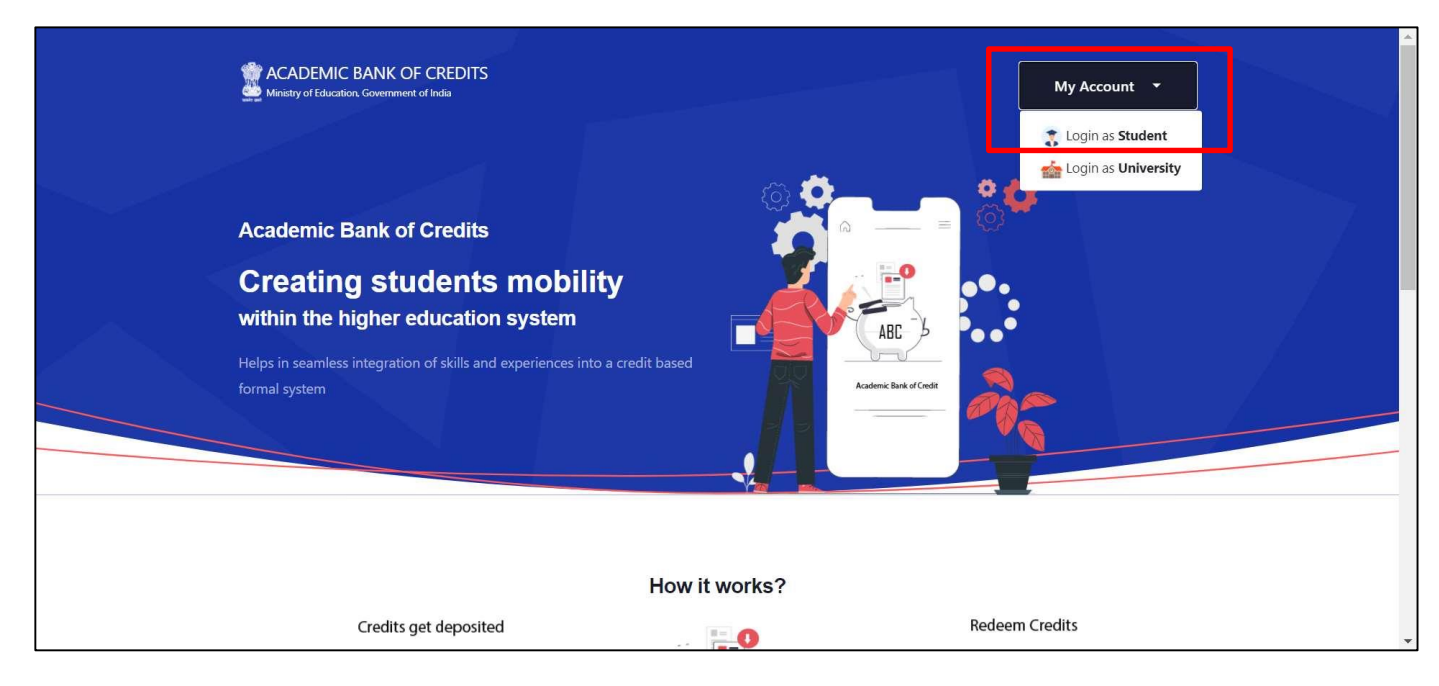

2. On first time login, ABC ID created through ABC Portal.

| Ministry of Education, Government of India |                                                                                                    |  |
|--------------------------------------------|----------------------------------------------------------------------------------------------------|--|
|                                            | ABC Student Account Created<br>Begin your Transformation journey now !<br>Your ABC ID is<br>B10-148-0800-932<br>We use basic information from your DigLocker account to identify<br>you and allow access to ABC platform |  |

#### 3. ABC Dashboard.

| $\leftarrow$ $\rightarrow$ C $\oplus$ abc.digiloc | er.gov.in/nabc/studentdashboard                                                                        | 여 년 🎓 🖈 🖬 🙆 🗄                                                                                                    |
|---------------------------------------------------|----------------------------------------------------------------------------------------------------|----------------------------------------------------------------------------------------------------|
|                                                   | Ministry of Education, Government of India                                                             | C+ Logout                                                                                                    |
|                                                   | Hello<br>Gaurav Khare ! .*<br>O Total Academic Credits                                                 | ACADEMIC BANK OF CREDITS<br>ABC ID<br>500-001-861-460<br>Galav Khare<br>We use basic information from your Diguoder account to identify you<br>and allow accous to ABC platform |
|                                                   | No credits added yet<br>Please provide your ABC ID to Academic Institutes to reflect your Credits here | a                                                                                                    |
|                                                   |                                                                                                    |                                                                                                    |

4. To Download ABC ID Card, Sign in to your Digilocker account (<u>https://www.digilocker.gov.in/</u>).

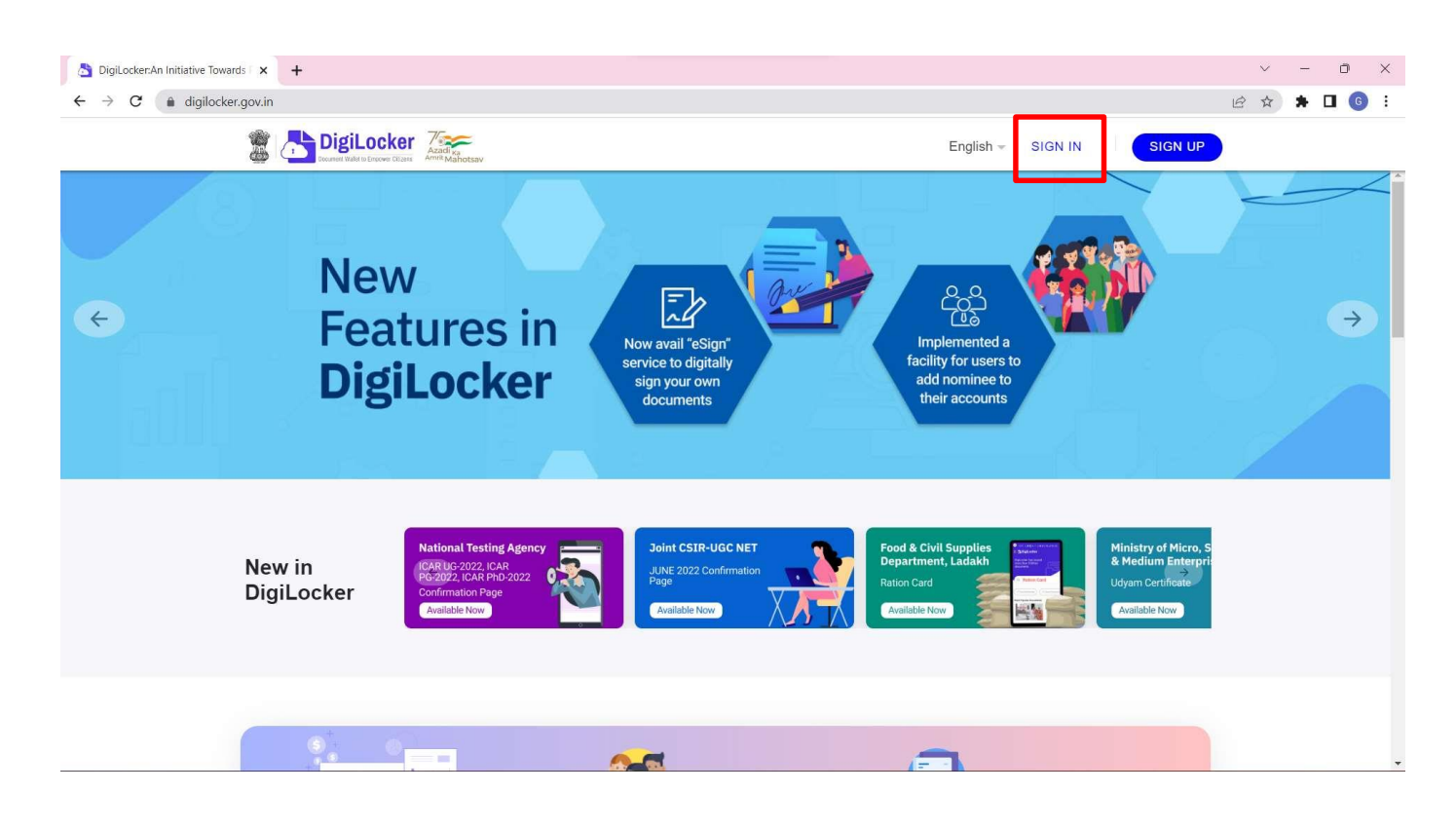

5. Click on Search Documents, Under Education section click on Academic Bank of Credits.

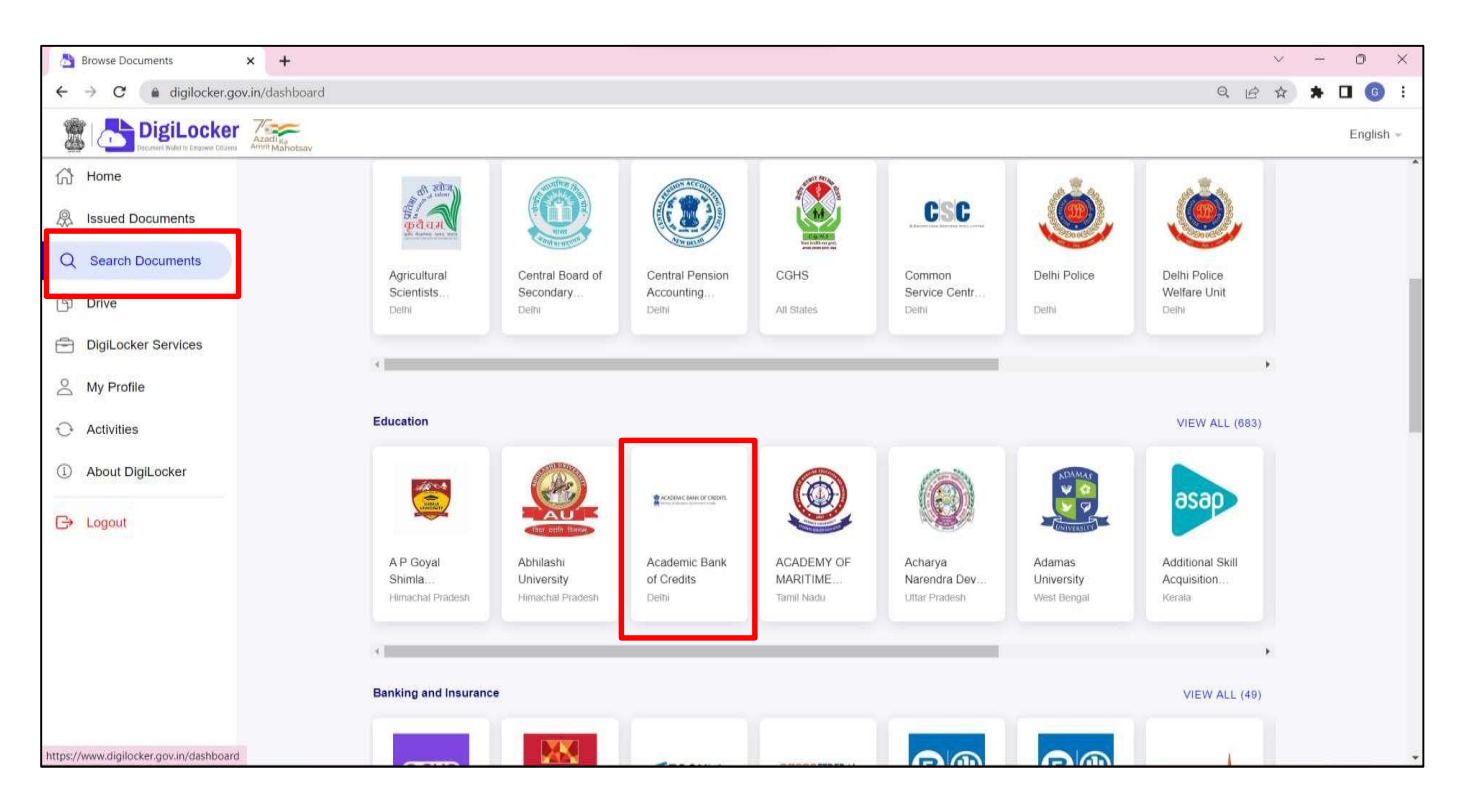

### 6. Click on ABC ID Card.

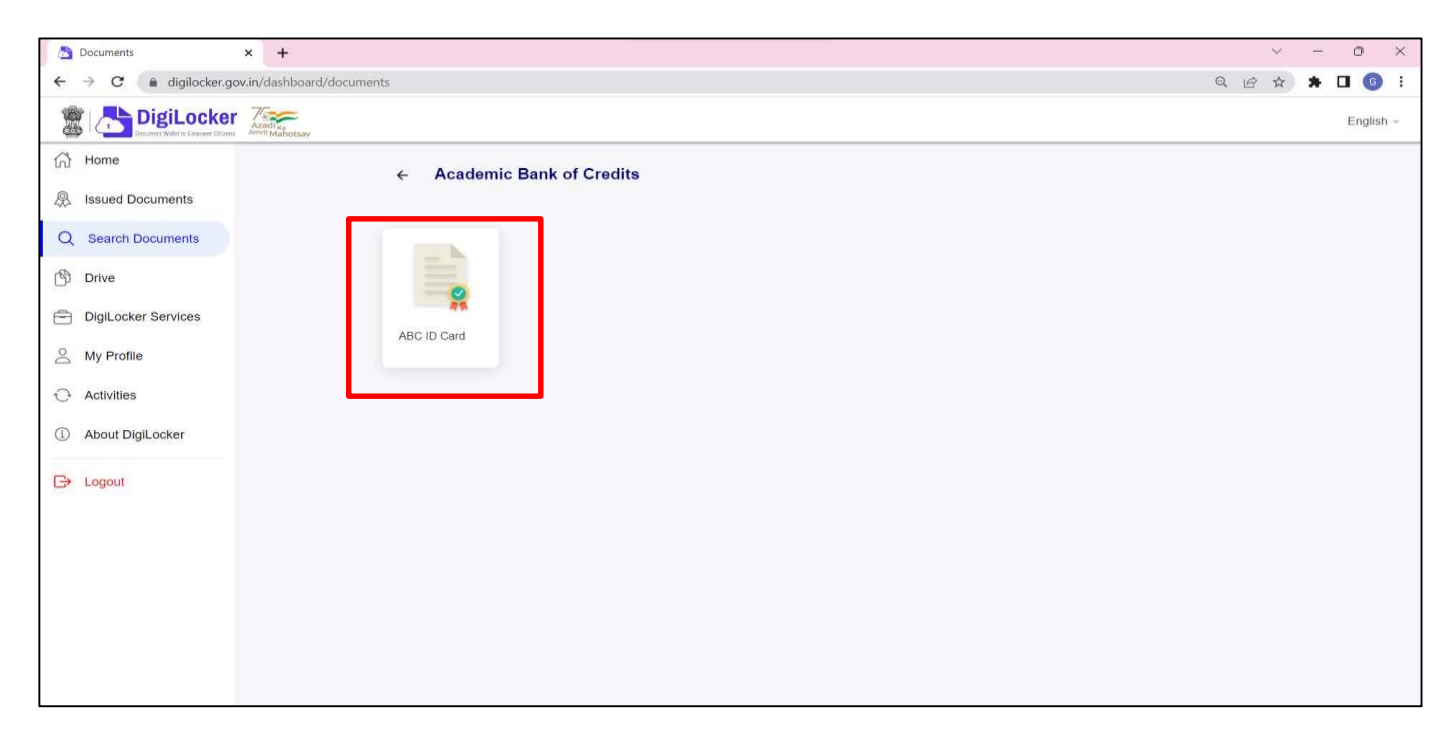

#### 7. Click on Get Document.

| A Fetch Document × +                                                     |                                                                                                    | ~ - O ×       |
|--------------------------------------------------------------------------|----------------------------------------------------------------------------------------------------|---------------|
| $\leftarrow$ $\rightarrow$ <b>C</b> (a) digilocker.gov.in/dashboard/doct | uments/fetch                                                                                                    | Q 🖻 🏠 🗯 🖬 🌀 🗄 |
| DigiLocker                                                               |                                                                                                    | English -     |
| (計 Home<br>泉 Issued Documents                                            | ← ABC ID Card                                                                                                    |               |
| Q Search Documents                                                       | Get your document by entering the required details                                                                |               |
| DigiLocker Services                                                      | Name (as per Aadhaar) Gaurav Khare                                                                                |               |
| My Profile                                                               | Gender Male                                                                                                    |               |
| Activities About DigiLocker                                              | I provide my consent to DigiLocker to share my details with the Issuers for the purpose of fetching my documents. |               |
| G Logout                                                                 | Ger Doaiment                                                                                                    |               |
|                                                                          |                                                                                                    |               |

8. Document is available in the Issued Document Section.

| Susued Documents x +        |                                                                                                  |                                                                                    | 0  | ~   | - | 0  |          | × |
|-----------------------------|--------------------------------------------------------------------------------------------------|------------------------------------------------------------------------------------|----|-----|---|----|----------|---|
|                             | curcaciuments<br>estav                                                                           |                                                                                    | ų  | E W |   | En | iglish - |   |
| Home Issued Documents       | You have 9 Issued Documents<br>Digit_ocker 'Issued Documents' are at par with original documents | s as per IT ACT, 2000                                                              |    | 88  |   |    |          | * |
| Q Search Documents          | ABC ID Card<br>500001861460                                                                      | Academic Bank of Credits<br>Fri. 07 Oct 2022 21:07:17 GMT                          | Ч  | £.  | ] |    |          |   |
| Drive                       | Aadhaar Card                                                                                     | Aadhaar, Unique Identification Authority of India<br>Tue, 04 Oct 2022 11 36 53 GMT | ц  | ŧ.  | _ |    |          |   |
| And My Profile              | Covid Vaccine Certificate<br>87883450725                                                         | Ministry of Health & Family Welfare<br>Thu, 07 Oct 2021 22:43:36 GMT               | Ŀ  | ÷   |   |    |          |   |
| Activities About DigiLocker | Driving License<br>MP04N20210514401                                                              | Ministry of Road Transport and Highways<br>Thu, 16 Dec 2021 23:53:31 GMT           | Ч  | ÷   |   |    |          |   |
| C> Logout                   | PAN Verification Record<br>BEOPK7310C                                                            | Income Tax Department<br>Sat, 23 Jul 2022 00 39 26 GMT                             | сĿ | ÷   |   |    |          |   |
|                             | Registration of Vehicles<br>MP09CF5075                                                           | Transport Department<br>Wed, 27 Oct 2021 17:49.04 GMT                              | ¢. | £   |   |    |          |   |
|                             | Vaccination certificate for dose 2<br>22003091075                                                | Ministry of Health & Family Welfare<br>Wed, 09 Feb 2022 03 23 23 GMT               | Ь  | :   |   |    |          |   |
|                             | LPG Subscription Voucher                                                                         | Ministry of Petroleum and Natural Gas(HPCL)                                        | Ŀ  | ÷   |   |    |          |   |
|                             | Document fetched successfully,                                                                   |                                                                                    |    |     |   |    |          |   |

9. ABC ID Card downloaded.

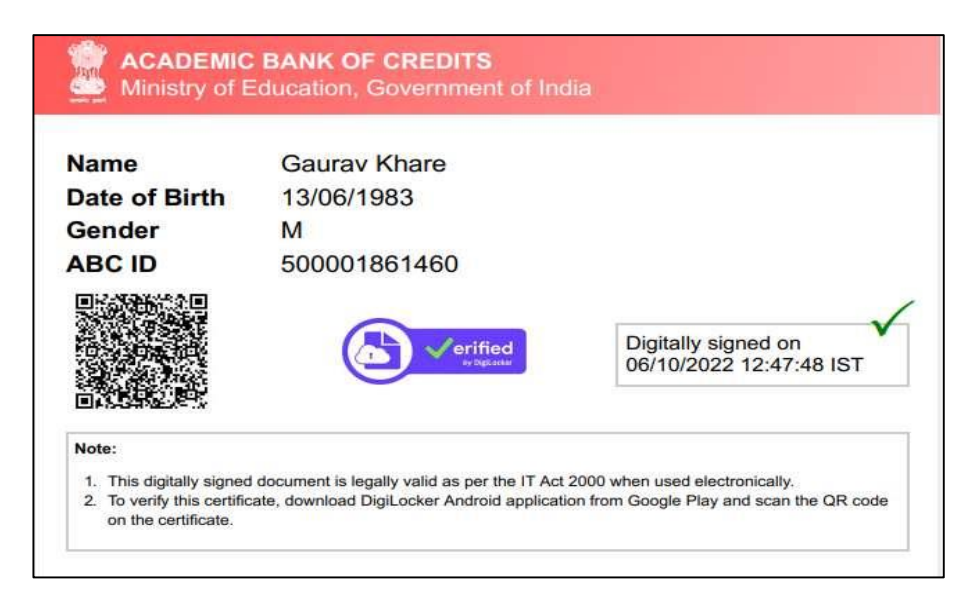

10. ABC Process Flowchart.

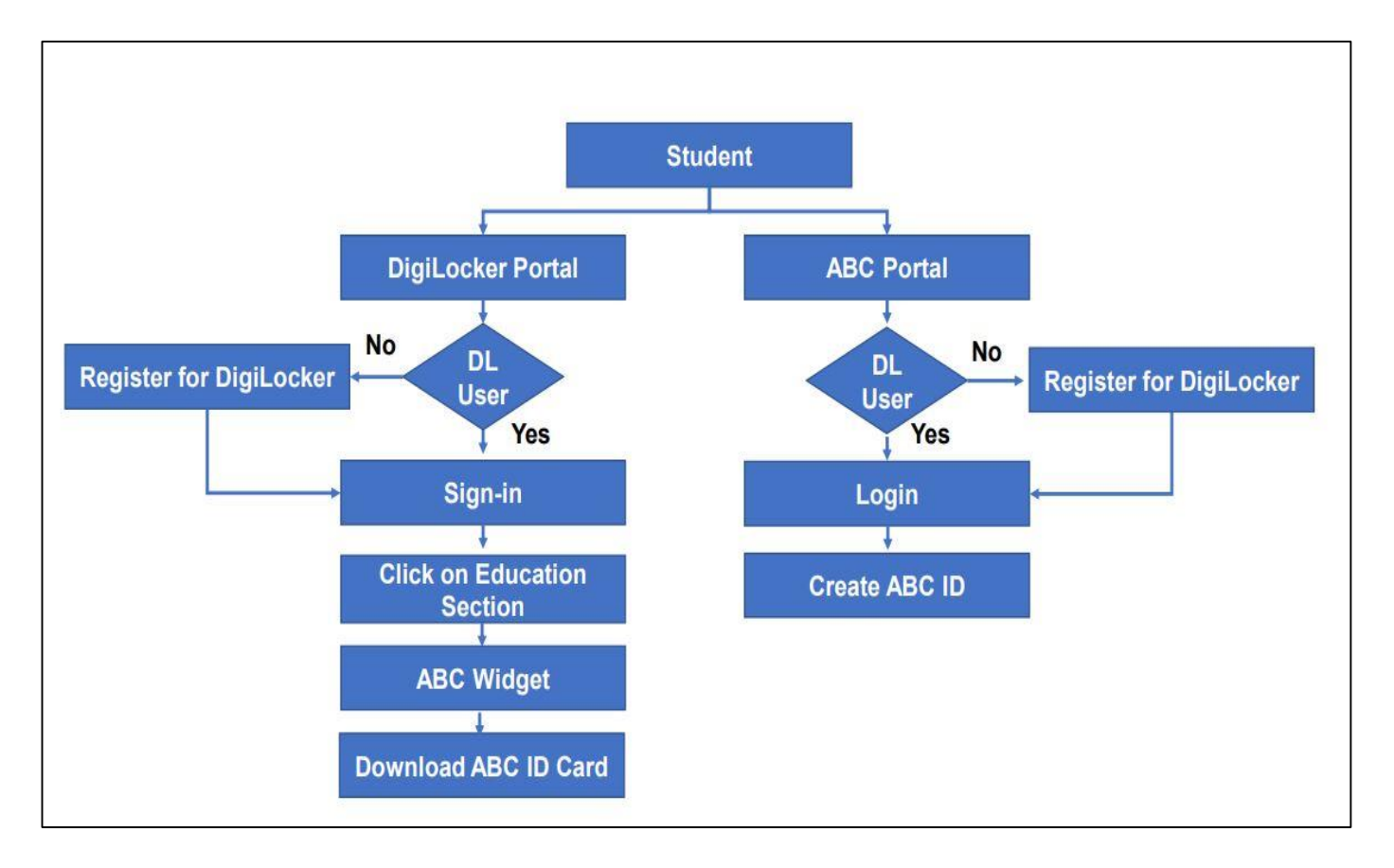